## PARENT DIRECTIONS TO ACCESS STATE TESTING RESULTS

As in previous years, families will be able to access detailed information about their child's areas of strength, as well as any gaps in learning, by reviewing STAAR and STAAR EOC results. Parents will need to access the state's Family Portal for all testing results.

Test results will be available in the Family Portal by the end-of-day listed in the chart.

| State Assessment            | Release date in the Family Portal |
|-----------------------------|-----------------------------------|
| TELPAS and TELPAS Alternate | June 2, 2022                      |
| STAAR Alternate             | June 13, 2022                     |
| STAAR EOC                   | June 16, 2022                     |
| STAAR 3-8                   | June 24, 2022                     |
| STAAR June EOC              | August 5, 2022                    |

Previous Unique Access Codes are no longer effective in the Family Portal. Parents can utilize the following steps to locate their child's *new* Unique Student Access Code.

<u>Step 1:</u> Access the state Student Portal found on the *Texas Assessment Management System* site. Copy and paste this link to a browser – <u>https://www.texasassessment.gov</u>

- Step 2: Scroll down to see "View Your Child's Test Results" section.
- <u>Step 3:</u> The *new Unique Access Code* can be found by clicking "*Look Up Unique Access Code*." Enter the required information including student's first name, social security or S number, and date of birth. Once you complete this step, the new Unique Student Access Code will appear in the Access Code box.
- Step 4: Click Go to see results.

## STAAR EOC testing scores are located in HAC under Test Scores Tab

Parents may also view **Pass/Not Passed** information for their high school student's EOC assessments in the Home Access Center main site. Parents can look under the section titled *Passed/Approaches*, which will have **"Y"** for passed or **"N"** for not passed.

| Minimum Passing Scale Score by EOC Subject |            |           |         |              |
|--------------------------------------------|------------|-----------|---------|--------------|
| English I                                  | English II | Algebra I | Biology | U.S. History |
| 3775                                       | 3775       | 3550      | 3550    | 3550         |

How to locate your child's Unique Student Access Code in the Home Access Center (HAC) – Loading the access codes into HAC may take longer than expected due to summer hours.

Step 1: The HAC App does not provide test results. You must go to the main site - https://www.katyisd.org/Pages/default.aspx

<u>Step 2:</u> Go to *Home Access Center* (HAC) on the upper right-hand side and Login (contact your child's campus for login questions or if you do not have the HAC Login information).

Step 3: Click the Grades Tab

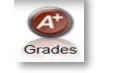

**Step 4:** Click Test Scores Tab Test Scores and locate the Unique Access Code under the website address and statement "Use Code to see State Test Scores"

## **INSTRUCCIONES PARA ACCEDER A LOS RESULTADOS DE LAS EVALUACIONES ESTATALES**

Como en años anteriores, las familias podrán acceder a información detallada sobre las áreas de fortalezas de su hijo(a), así como cualquier desfase en el proceso de aprendizaje, revisando los resultados de las evaluaciones STAAR y STAAR EOC. Los padres tendrán que ingresar al Portal Estatal Familiar, para revisar los resultados de las pruebas.

Los resultados de las pruebas estarán disponibles en el Portal Estatal Familiar al final del día que se indica en la siguiente tabla.

| Evaluación                  | Fecha de publicación en el portal para<br>familias |
|-----------------------------|----------------------------------------------------|
| TELPAS y TELPAS Alternativo | 2 de junio del 2022                                |
| STAAR Alternativo           | 13 de junio del 2022                               |
| STAAR EOC                   | 16 de junio del 2022                               |
| STAAR 3°-8°                 | 24 de junio del 2022                               |
| STAAR junio EOC             | 5 de agosto del 2022                               |

<u>Los Códigos de Acceso Único anteriores ya no estarán vigentes en el Portal Familiar. Para localizar el nuevo Código de Acceso Único de su estudiante siga los siguientes pasos.</u>

Paso 1: Ingrese al Portal Estatal del Estudiante que se encuentra en el sitio web del Sistema de Gestión de Evaluación de Texas. Copie y pegue este enlace al navegador – <u>https://www.texasassessment.gov</u>

Paso 2: Desplácese hacia abajo para ver la sección "Vea los resultados de las pruebas de su hijo" (View Your Child's Test Results).

<u>Paso 3:</u> El nuevo Código de Acceso Único se puede encontrar haciendo clic en "Buscar código de acceso único" (*Look Up Unique Access Code*). Introduzca la información requerida, incluyendo el nombre del estudiante, el número de seguridad social o el número S, y la fecha de nacimiento. Una vez completado este paso, el nuevo Código de Acceso Único del Estudiante aparecerá en el recuadro de Código de Acceso (*Access Code box*)

Paso 4: Haga clic en ver resultados.

Los resultados de las pruebas STAAR EOC se encuentran en HAC *(Home Access Center)* bajo el ícono resultado de prueba <u>(Test Scores)</u>

Los padres también pueden ver la información de **Aprobado/Reprobado** (**Pass/Not Passed**) para las evaluaciones EOC de sus estudiantes de secundaria en el sitio principal de HAC. Los padres pueden buscar bajo la sección titulada *Passed/Approaches*, que tendrá "**Y**" para aprobado o "**N**" para no aprobado.

| Puntaje mínimo de aprobación por materia EOC |           |           |          |                    |
|----------------------------------------------|-----------|-----------|----------|--------------------|
| Inglés I                                     | Inglés II | Álgebra I | Biología | Historia de EE.UU. |
| 3775                                         | 3775      | 3550      | 3550     | 3550               |

<u>Cómo localizar el Código de Acceso Único del Estudiante de su hijo en el Centro de Acceso al Hogar (HAC) . Tome en cuenta que cargar los códigos de acceso en HAC puede tomar más tiempo de lo esperado, debido al horario de verano.</u>

<u>Paso 1:</u> La aplicación HAC no muestra los resultados de los exámenes, usted debe visitar el sitio principal: <u>https://www.katyisd.org/Pages/default.aspx</u>

Paso 2: Ingrese a HAC (Home Access Center) en la parte superior derecha e inicie sesión (Contacte la escuela de su hijo para preguntas de inicio de sesión o si no tiene la información de inicio de sesión de HAC).

Paso 3: Haga clic en el ícono de calificaciones (Grade tab)

| (A <sup>+</sup> ) | -              |  |
|-------------------|----------------|--|
|                   | A <sup>+</sup> |  |
| Grades            | Irades         |  |

Paso 4: Haga clic en el ícono de resultados de prueba (*Test Scores*) y localice el Código de Acceso Único debajo de la dirección del sitio web y la indicación "Use el Código para ver los Resultados de las Pruebas del Estado" (*Use Code to see State Test Scores*).